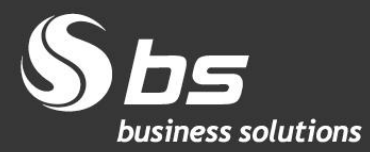

www.bs.si

# Izstop Združenega kraljestva iz Evropske unije - BREXIT

**Microsoft Partner** 

© 2020 Business Solutions d.o.o. (BS) BREXIT, navodila za MS Dynamics NAV z BS lokalizacijo Avtorji: BS Team

## Kazalo vsebine

| 1. | Izstop Združenega kraljestva iz Evropske unije – BREXIT | 1 |
|----|---------------------------------------------------------|---|
| 2. | Potrebne ureditve podatkov v NAV                        | 1 |
|    | 2.1. Kupci/Dobavitelji                                  | 1 |
|    | 2.2. Šifrant Države/regije                              | 3 |
|    | 2.3. Dokumenti                                          | 3 |

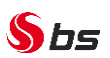

## 1. Izstop Združenega kraljestva iz Evropske unije – BREXIT

Od 1. 1. 2021 ZK ne bo več del enotnega trga in carinske unije. Za poslovanje z ZK se bodo v celoti **uporabljala pravila, ki veljajo za tretje države**. Ne bodo več veljali sporazumi o prosti trgovini in drugi sporazumi.

#### Pogajanja med EU in ZK glede trgovinskega sporazuma še potekajo.

Predvidene bistvene spremembe:

- Blagovna menjava z ZK brez Severne Irske bo podvržena vsem carinskim formalnostim (nadzoru, kontrolam, postopkom ter dajatvam), ki veljajo za tretje države ne-članice EU. To pomeni, da z obdobjem jan. 2021 blagovne menjave z ZK brez Severne Irske več ne vključujete v svoja Intrastat poročila.
- blagovno menjavo s Severno Irsko še vedno poročate v Intrastat in rekapitulacijo (VIES) poročilo.

Na spodaj navedeni povezavi dobite vsebinska pojasnila po posameznih področjih: <u>https://www.fu.gov.si/drugo/posebna\_podrocja/izstop\_zdruzenega\_kraljestva\_iz\_evropske\_unije\_brexit/#c8414</u>

OPOZORILO: za Severno Irsko naj bi veljala posebna pravila za blagovno meljavo, več na FURS povezavi <u>Severna Irska (XI)</u>., Navision / Dynamics NAV / Dynamics 365 Business Central navodila bomo na BS pripravili naknadno.

Spodnja navodila veljajo za ZK brez Severne Irske in storitve s Severno Irsko.

## 2. Potrebne ureditve podatkov v NAV

## 2.1. Kupci/Dobavitelji

Za kupce in dobavitelje, ki imajo državo GB oz. UNITED KINGDOM, je potrebno na kartici spremeniti **Splošno knjižno skupino tržišča** in **Knjižno skupino tržišča za DDV** iz D-EU-DDV v D-TUJI oz. iz K-EU-DDV v K-TUJI. Na kupcih je potrebno <u>spremeniti</u> še **Knjižno skupino kupca** iz TUJI-EU na TUJI-OST, na dobaviteljih pa **Knjižno skupino dobavitelja** iz TUJI-EU na TUJI-OST

Svetujemo, da si najprej filtrirate sezname kupcev oz. dobaviteljev tako, da uporabite filter Šifra države/regije:

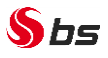

| Kupci 🝷     |                            |       |                     | Vnos za filtr. (F3)     | ntifikacijska št. za DDV 🛛 🚽 🔺  |
|-------------|----------------------------|-------|---------------------|-------------------------|---------------------------------|
| Pokaži rezu | ltate:                     |       |                     |                         | Omeji rezultat:09.10.19         |
| 🗙 Kjer      | Šifra države/regije 🛛 🔻 je | GB    |                     |                         |                                 |
| 🕂 Dodaj fil | ter                        |       |                     |                         |                                 |
| Št.         | lme                        | lme 2 | Naslov              | Naslov 2                | ldent Šifra PU<br>št. za<br>DDV |
| 00044       | AMERICHEM EUROPE L         | TD    | CAWDOR STREETECCLES | MANCH                   | GB6388141                       |
| 123         | ALBAUGH EUROPE SAR         | L     | C/O ACCORDANCE TECH | HNICALS POINT44 NORTH R | OADBRIG GB9350760               |

Nato na vsakem dobljenem kupcu oz. dobavitelju z uporabo ukaza *v meniju OSNOVNO > Uredi* popravite obstoječe podatke:

| 🚮 Uredi - Kartica I                                                                           | kupca - 123 | · ALBAUGH EU         | ROPE SARL                           |                                  |                                                             |                 |             |                |                  |       |
|-----------------------------------------------------------------------------------------------|-------------|----------------------|-------------------------------------|----------------------------------|-------------------------------------------------------------|-----------------|-------------|----------------|------------------|-------|
| DOMOV                                                                                         | AKCIJE      | NAVIGIRAJ            | POROČILA                            |                                  |                                                             |                 | SL          | O TESTNO       | D POD.           | JETJE |
| Pogled Viredi<br>Nov<br>Viredi<br>Nov<br>Viredi<br>Nov<br>Viredi<br>Nov<br>Viredi             | Postavke    | Statistika<br>delava | Kupec -<br>saldo na dan<br>Poročilo | Pošlji zahtev<br>odobrite<br>Zal | o za Prekliči zahtevo za<br>v odobritev<br>ntevaj odobritev | Zapisk<br>Pokaž | i Povezave  | <b>O</b> sveži | Izbriš<br>filtre | tran  |
| 123 · ALBAU                                                                                   | GH EUR      | OPE SARL             |                                     |                                  |                                                             |                 |             |                |                  |       |
| Splošno                                                                                       |             |                      |                                     | $\square$                        | 123                                                         | ALBAUG          | H EUROPE SA | ARL            | *                | ^     |
| Komunikacija                                                                                  |             |                      |                                     |                                  |                                                             |                 |             |                | *                |       |
| Knjiženje                                                                                     |             |                      |                                     |                                  |                                                             |                 |             |                | ^                |       |
| Račun - št. kupca:                                                                            |             |                      |                                     | ~                                | Knjižna skupina tržišča                                     | K-EU-DDV ~      |             | ~              |                  |       |
| GLN:                                                                                          |             |                      |                                     |                                  | Knjižna skupina kupca                                       | TUJI-EU         |             | ~              |                  |       |
| Število izvodov ra                                                                            | ačuna:      |                      |                                     | 0                                | Cenovna skupina kupo                                        |                 |             |                |                  |       |
| Šifra popusta rač                                                                             | una:        |                      | 00140                               | ~                                | Skupina popusta kupc                                        | ~               |             |                |                  |       |
| Kopiraj »Prodaja - naslov« v »Ponudba iz«:                                                    |             |                      | Podjetje                            | ~                                | Dovoli vrstični popust                                      |                 |             |                |                  |       |
| Šifra finančnega i                                                                            | instrumenta | :                    |                                     | ~                                | Cene z DDV:                                                 |                 |             |                |                  |       |
| Šifra finančnega sektorja:<br>Šifra fin, sekt. nerezidenta:<br>Splošna knjižna skup. tržišča: |             |                      |                                     | ~                                | % avansa:                                                   |                 |             |                |                  |       |
|                                                                                               |             |                      |                                     | ~                                | Sm Code:                                                    |                 |             |                |                  |       |
|                                                                                               |             |                      | K-EU-DDV                            | ~                                | Sn Code:                                                    |                 |             |                | ~                |       |

<u>Spremenite</u> podatke na *zavihku Knjiženje* v polju *Knjižna skupina tržišča za DDV* in *Knjižna skupina kupca* oz. *dobavitelja*:

- *Knjižna skupina tržišča za DDV* in *Splošna knjižna skup. tržišča z*a kupce iz K-EU-DDV v K-TUJI oz. za dobavitelje iz D-EU-DDV v D-TUJI.
- Knjižna skupina kupca oz. dobavitelja iz TUJI-EU v TUJI-OST.

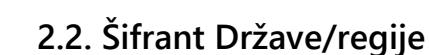

§bs

V *Oddelki > Administracija > Nastavitev programa > Splošno > Države/regije-* pri državi GB oz. UNITED KINGDOM je potrebno <u>brisati</u> podatek v polju **Šifra države EU** in **Šifra Intrastata**.

OPOZORILO: za pripravo poročila Intrastat v funkcionalnosti Temeljnica Intrasta v trenutku, ko uporabite ukaz Dobi podatke, je potrebno imeti na *Oddelki > Administracija > Nastavitev programa > Splošno > Države/regije-* pri državi GB oz. UNITED KINGDOM v polju Šifra države EU in Šifra Intrastata imeti vpisano GB. Po končanem pridobivanju podatkov v navedenih poljih »GB« ponovno brišete.

| Države/regije - |                       |           |                           |                   |                              |            |     | Vn                      | os za filtr. (F3)   Š     | iifra               | •   <del>•</del> |
|-----------------|-----------------------|-----------|---------------------------|-------------------|------------------------------|------------|-----|-------------------------|---------------------------|---------------------|------------------|
|                 |                       |           |                           |                   |                              |            |     |                         |                           | Uporabljen ni nob   | en filter        |
| Šifra           | lme<br>A              | ISO šifra | ISO<br>numerična<br>šifra | Oblika<br>naslova | Oblika<br>naslova za<br>stik | lme države | Št. | lme 2                   | Šifra države/regije<br>EU | Šifra<br>Intrastata |                  |
| FR              | FRANCE                |           |                           | Prazna vrst       | Pod imeno                    |            | 250 | FRANCIJA                | FR                        | FR                  |                  |
| FX              | FRANCE, EUROPEAN PART |           |                           | Prazna vrst       | Pod imeno                    |            | 249 | FRANCIJA, EVROPSKI DEL  |                           |                     |                  |
| GA              | GABON                 |           |                           | Prazna vrst       | Pod imeno                    |            | 266 | GABON                   |                           |                     |                  |
| GB              | UNITED KINGDOM        |           |                           | Prazna vrst       | Pod imeno                    |            | 826 | ZDRUŽENO KRALJESTVO (V. | GB                        | GB                  |                  |
| GD              | GRENADA               |           |                           | Prazna vrst       | Pod imeno                    |            | 308 | GRENADA                 |                           |                     |                  |
| GE              | GEORGIA               |           |                           | Prazna vrst       | Pod imeno                    |            | 268 | GRUZIJA                 |                           |                     |                  |

## 2.3. Dokumenti

Na neknjiženih dokumentih, ki so vezani na obdobje po izstopu GB iz EU in so bili odprti pred zgoraj navedeno spremembo na kupcu oz. dobavitelju, bo potrebno <u>spremeniti</u> knjižne skupine.

Svetujemo, da najprej dokumente poiščete z uporabo ustreznih filtrov, npr.

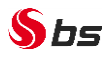

| Izdani     | računi                   |                     |                               |                   |                            | Tipkaj za filtriranje (F   Št. | . →                      | ^ |
|------------|--------------------------|---------------------|-------------------------------|-------------------|----------------------------|--------------------------------|--------------------------|---|
|            |                          |                     |                               |                   |                            |                                | Omejitev vsot: "08.10.19 |   |
| Prikazi re | ezultate:                |                     |                               |                   |                            |                                |                          |   |
| × Kjer     | Racun - sifra drza       | ve/regije 👻 je 🛛 🖓  |                               | <b>~</b>          |                            | 2                              |                          |   |
| + Dodaj    | Filter                   |                     |                               |                   |                            |                                |                          |   |
| Št.        | Prodaja - št.<br>≜ kupca | Prodaja - ime kupca | Št.<br>zunanjega<br>dokumenta | Šifra<br>Iokacije | ID<br>dodeljen<br>uporabni | ie<br>ika                      |                          | ^ |
| PRA15      | -00163 00044             | AMERICHEM INC.      |                               | GLAVNO            |                            |                                |                          |   |
| PRA15      | -00164 00044             | AMERICHEM INC.      |                               | GLAVNO            |                            |                                |                          |   |
| PRA15-     | -00171 00044             | AMERICHEM INC.      |                               | GLAVNO            |                            |                                |                          |   |
| PRA15-     | -00173 00044             | AMERICHEM INC.      |                               | GLAVNO            |                            |                                |                          |   |
| PRA15-     | -00174 00044             | AMERICHEM INC.      |                               | GLAVNO            |                            |                                |                          |   |
| PRA15-     | -00175 00044             | AMERICHEM INC.      |                               | GLAVNO            |                            |                                |                          |   |
| PRA15-     | -00208 00044             | AMERICHEM INC.      |                               | GLAVNO            |                            |                                |                          |   |
| PRA15-     | -00209 00044             | AMERICHEM INC.      |                               | GLAVNO            |                            |                                |                          |   |
| PRA15-     | -00487 00044             | AMERICHEM INC.      |                               |                   |                            |                                |                          |   |
| PRA15-     | -00490 00044             | AMERICHEM INC.      |                               |                   |                            |                                |                          |   |
| PRA15      | -00492 00044             | AMERICHEM INC.      |                               |                   |                            |                                |                          |   |
| PRA15-     | -00653 00044             | AMERICHEM INC.      |                               |                   |                            |                                |                          |   |
| PRA15-     | -01085 00044             | AMERICHEM INC.      |                               |                   |                            |                                |                          |   |
| PRA16-     | -00061 00044             | AMERICHEM INC.      |                               |                   |                            |                                |                          |   |
| PRA16-     | -00204 00044             | AMERICHEM INC.      |                               | SKL BLA           |                            |                                |                          |   |
| PRA16-     | -00733 00044             | AMERICHEM INC.      |                               |                   |                            |                                |                          |   |
| PRA16-     | -00735 00044             | AMERICHEM INC.      |                               |                   |                            |                                |                          |   |
| PRA18-     | -00764 123               | ALBAUGH EUROPE SARL |                               | GLAVNO            |                            |                                |                          |   |

Nato na vsakem dobljenem dokumentu z uporabo ukaza v meniju OSNOVNO > Uredi spremenite obstoječe podatke:

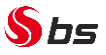

| 📶 Nov - Izdan račun - PRA18-00764 · ALBAUGH EUROPE SARL |                                                                                                    |  |  |  |  |  |  |
|---------------------------------------------------------|----------------------------------------------------------------------------------------------------|--|--|--|--|--|--|
| DOMOV AKCIJE NAVIO                                      | SIRAJ                                                                                                    |  |  |  |  |  |  |
| Pogled Viredi<br>Nov<br>Vizbriši<br>Upravljanje Izdaj   | Image: Second systemImage: Second systemImage: Second systemImage: Second systemKnjižiKnjiži in poročiloTestno pošlji poročiloIzračunaj popust na računuImage: Second systemImage: Second systemKnjiženjeFremakni negativne vrsticePripravi |  |  |  |  |  |  |
| PRA18-00764 · ALBAUGH                                   | EUROPE SARL                                                                                                    |  |  |  |  |  |  |
| Splošno                                                 |                                                                                                    |  |  |  |  |  |  |
| Vrstice                                                 |                                                                                                    |  |  |  |  |  |  |
| Knjiženje                                               |                                                                                                    |  |  |  |  |  |  |
| Račun - št. kupca:                                      | 123 ~                                                                                                    |  |  |  |  |  |  |
| Račun - št. stika:                                      | 00140 ~                                                                                                    |  |  |  |  |  |  |
| Račun - ime:                                            | ALBAUGH EUROPE SARL                                                                                                    |  |  |  |  |  |  |
| Račun - mesto:                                          |                                                                                                    |  |  |  |  |  |  |
| Opis postavke:                                          | Račun PRA18-00764                                                                                                    |  |  |  |  |  |  |
| Knjižna skupina kupca:                                  | TUJI-EU                                                                                                    |  |  |  |  |  |  |
| Knjižna skupina tržišča za DDV:                         | K-EU-DDV V                                                                                                    |  |  |  |  |  |  |
| Štev. serija knjiženega dokumenta:                      | P-RAC+ ~                                                                                                    |  |  |  |  |  |  |
| Sm Code:                                                |                                                                                                    |  |  |  |  |  |  |
| Sn Code:                                                | ×                                                                                                    |  |  |  |  |  |  |
|                                                         |                                                                                                    |  |  |  |  |  |  |

Na zavihku *Knjiženje* podatek polju Knjižna skupina kupca oz. dobavitelja in Knjižna skupina tržišča za DDV <u>spremenite</u>:

- Knjižno skupino kupca oz. dobavitelja iz TUJI-EU v TUJI-OST.
- *Knjižno skupino tržišča za DDV*: za izdane račune, dobropise... iz K-EU-DDV v K-TUJI oz. za prejete račune, dobropise... iz D-EU-DDV v D-TUJI.

Solkan, 18.12.2020